# 新版诉讼服务操作手册

之 调査令

(法官)

20220228

## 目录

| _, | 审  | 查律师线上提交的调查令 3         |
|----|----|-----------------------|
|    | 1, | 审查入口3                 |
|    | 2, | 审查调查令申请 4             |
|    | 3, | 制作调查令申请 4             |
|    | 4, | 发布调查令5                |
|    | 5, | 查看调查令使用情况 6           |
| `, | 审  | 查律师线下提交的调查令(有承办法官)7   |
|    | 1, | 登记入口7                 |
|    | 2, | 登记调查令信息 8             |
|    | 3, | 审查调查令申请入口9            |
|    | 4, | 审查调查令申请 10            |
| 三, | 审  | 查律师线上申请调查令延期 11       |
|    | 1, | 审查入口11                |
| 四、 | 验  | 证调查令12                |
|    | 1, | Web 端验证 12            |
|    | 2, | 小程序端验证 1 13           |
|    | 3, | 小程序端验证 213            |
| 五、 | 审  | 查通过后取消获取调查令号 14       |
|    | 1, | 取消入口14                |
|    | 2, | 取消操作15                |
| 六、 | 审  | 查律师线下提交的调查令(无承办法官) 16 |

| 1. | 登记案件16      |
|----|-------------|
| 2. | 登记调查令入口16   |
| 3. | 登记调查令信息 17  |
| 4. | 审查调查令申请入口19 |

## 一、审查律师线上提交的调查令

#### 1、审查入口

登录综合业务系统(http://146.4.1.5/portal/),点击【诉服平 台】→【网上待办服务】(图 1-1),即可进入到审核页面(图 1-2)。

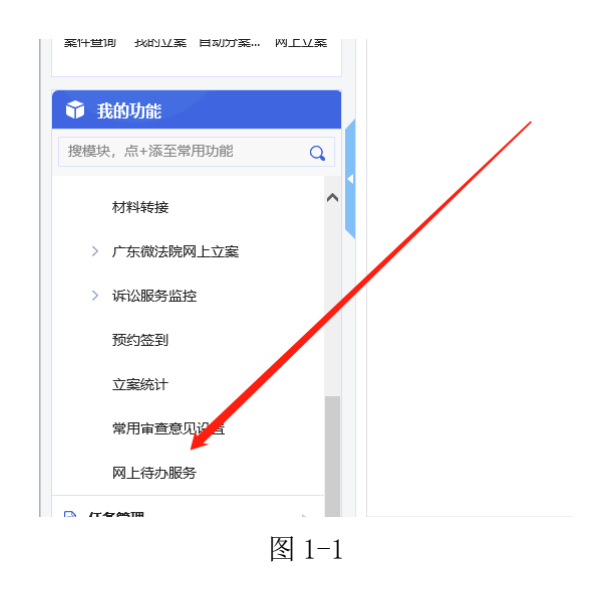

| 事务类型 | ~    | 是否跨域  | ▼ 发起来            | 源    | •    | 状态 💿 待处理 🔷 已处理   |
|------|------|-------|------------------|------|------|------------------|
| 案号   |      | 当事人   |                  |      |      |                  |
| 序号   | 发起渠道 | 操作    | 服务号              | 事项来源 | 办理方式 | 案号               |
| 1    | 电子诉讼 | 办理 重看 |                  | 本院任务 | 自行办理 | (2021) 粤01民初100号 |
| 2    | 电子诉讼 | 办理 查看 | (2021)广州中院上诉第2号  | 本院任务 | 自行办理 | (2021) 粤01民初82号  |
| 3    | 电子诉讼 | 办理 查看 | (2021)广州中院民调令第4号 | 本院任务 | 自行办理 | (2021) 粤01民初100号 |
| 4    | 电子诉讼 | 办理 查看 | (2021)广州中院上诉第1号  | 本院任务 | 自行办理 | (2021) 粤01民初34号  |
|      |      |       | 图 1-2            |      |      |                  |

#### 2、 审查调查令申请

审查完材料后,可以通过的点击处理意见"接收",填写完"处 理结果说明",点击【保存】按钮(图 2-1),即可自动获取调查令号, 同时调查令文书会在卷宗系统自动生成。(新版诉讼服务系统外网已 经支持执行调查令的申请)

|          | 律所的指派律师  |
|----------|----------|
|          |          |
| * 处理意见   | 接收       |
| * 处理结果说明 |          |
| * 处理人    | 管理员中院tdh |
|          |          |
|          | 保存       |

图 2-1

#### 3、制作调查令申请

制作步骤和之前一样,在卷宗系统里面制作,然后走文书审批流程盖院章(图 3-1)。

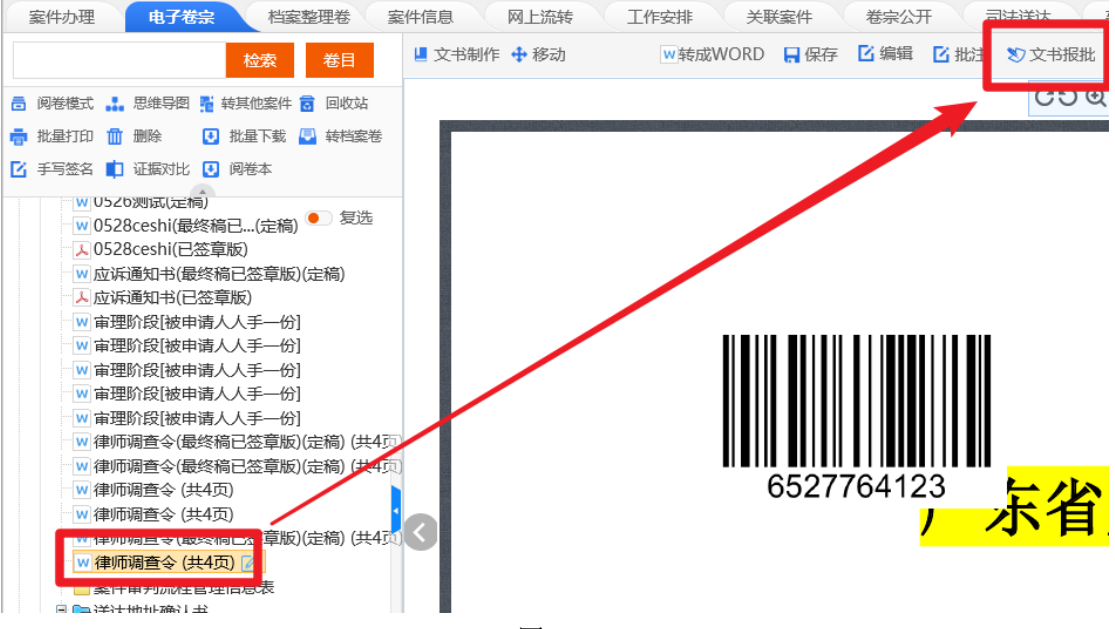

图 3-1

#### 4、发布调查令

在【网上待办服务】功能,重新点击【办理】按钮进入办理页面 (图 4-1),在最底部有【引入】按钮和【结束】按钮(图 4-2),引 入就是引入调查令文书,结束就是获取调查令后,又觉得不能发布, 用于取消获取调查令使用。

|   | 事务类型 | v    | 是否跨域  | ▼ 发起来:           | 療    | v    | 状态                 |             |
|---|------|------|-------|------------------|------|------|--------------------|-------------|
|   | 案号   |      | 当事人   |                  |      |      |                    |             |
| - | 序号   | 发起渠道 | 操作    | 服务号              | 事项来源 | 办理方式 | 案号                 | 当           |
|   | 1    | 电子诉讼 | 办理 查看 | (2021)粤01民调令7号   | 本院任务 | 自行办理 | (2021) 粤01民初100号   | 原告:黄泽强,广州公  |
|   | 2    | 电子诉讼 | 办理 查看 | (2021)广州中院上诉第2号  | 本院任务 | 自行办理 | (2021) 粤01民初82号    | 原告:周俊雄;被告:黄 |
|   | 3    | 电子诉讼 | 办理 查看 | (2021)广州中院民调令第4号 | 本院任务 | 自行办理 | (2021) 粤01民初100号   | 原告:黄泽强,广州公  |
|   | 4    | 电子诉讼 | 办理 查看 | (2021)广州中院上诉第1号  | 本院任务 | 自行办理 | (2021) 粤01民初34号    | 原告:周俊雄,大事发  |
|   | ς    | 由子近心 | 小神 杏寿 | (2021)亡州由陰注民公第2早 | 木陰仁冬 | 白行水理 | (2021) 奧01 早初100 是 | 廣告·當逐鴉 亡州公  |

图 4-1

| * 处理意见   | 接收       |    |    |     |
|----------|----------|----|----|-----|
| * 处理结果说明 | 123      |    |    |     |
| * 处理人    | 管理员中院tdh |    |    | * 处 |
|          |          | 入卮 | 结束 |     |

图 4-2

## 5、 查看调查令使用情况

在【网上待办服务】功能,重新点击【办理】按钮进入办理页面 (图 5-1),在最底部有【反馈查看】按钮(图 5-2),可以查看调查 令使用情况。点击【办结】按钮(图 5-3),可以办结这条调查令记录。

| 事务类型 | Ŧ    | 是否跨域         | ▼ 发起             | 来源   | v    | 状态 🏾 ● 待处理 🔷 已处理   |                    |
|------|------|--------------|------------------|------|------|--------------------|--------------------|
| 案号   |      | 当事人          |                  |      |      |                    |                    |
| 序号   | 发起渠道 | 操作           | 服务号              | 事项来源 | 办理方式 | 案号                 | 当                  |
| 1    | 电子诉讼 | <u>办理</u> 查看 | (2021)粵01民调令7号   | 本院任务 | 自行办理 | (2021) 粤01民初100号   | 原告:黄泽强,广州公         |
| 2    | 电子诉讼 | 办理 查看        | (2021)广州中院上诉第2号  | 本院任务 | 自行办理 | (2021) 粤01民初82号    | 原告:周俊雄;被告:責        |
| 3    | 电子诉讼 | 办理 查看        | (2021)广州中院民调令第4号 | 本院任务 | 自行办理 | (2021) 粤01民初100号   | 原告:黄泽强,广州公         |
| 4    | 电子诉讼 | 办理 查看        | (2021)广州中院上诉第1号  | 本院任务 | 自行办理 | (2021) 粤01民初34号    | 原告:周俊雄,大事发         |
| Ę    | 由子近心 | 小冊 杏寿        | (2021)广州由院注足公第2早 | 木牌红冬 | 白行木秤 | (2021) 奧01 早初100 早 | <b>唐告·</b> 雷猛驾 亡州公 |

图 5-1

| * 处理意见   | 接收       |      |
|----------|----------|------|
| * 处理结果说明 | 123      |      |
| * 处理人    | 管理员中院tdh |      |
|          | r<br>F   | 反馈查看 |
|          |          |      |

图 5-2

| 调查令反馈         |                              |
|---------------|------------------------------|
| 是否使用          | 是                            |
| 调查情况          | 配合调查人配合提供,收集的全部证据及回执5日内提交法院; |
| 使用日期          | 2021-06-01                   |
| 使用情况/未使用情况    | 以适应                          |
| 材料信息          |                              |
| マ<br>綱査令使用情况1 |                              |
|               | 力结                           |
|               |                              |

图 5-3

## 二、审查律师线下提交的调查令(有承办法官)

(这是案件有承办法官的操作,案件没有承办法官的请按照第6点操作)

#### 1、登记入口

登录综合业务系统(http://146.4.1.5/portal/),点击【诉服平 台】→【前台服务登记】(图 6-1)→【服务登记】(图 6-2),即可进 入到登记页面。

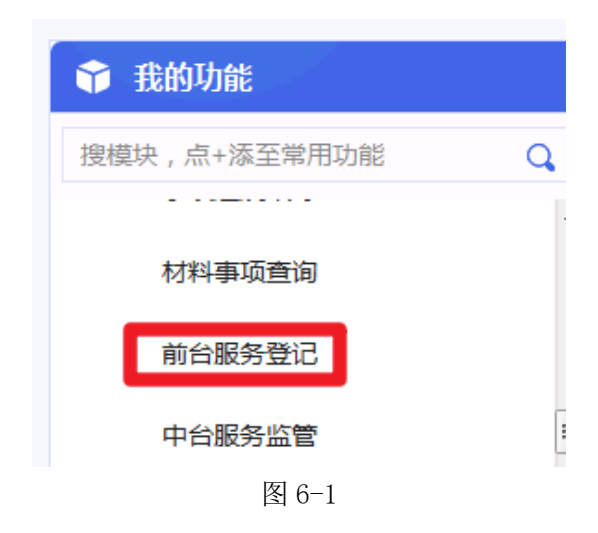

| 首页  | 前台服务登记 × |        |      |      |      |      |    |           |           | ×                  |
|-----|----------|--------|------|------|------|------|----|-----------|-----------|--------------------|
| 登记人 |          | ▼ 專务类型 | ٣    | 是否跨域 | ▼ 状态 | v    |    | Q 査询 Q 高級 | 1 A RSTIC | 19 <del>(</del> 19 |
| 序号  | 状态       | 操作     | 剩余天数 | 截止日期 | 服务号  | 服务类型 | 案号 | 承办部门      | 承办人       | 管辖》                |
|     |          |        |      |      |      |      |    |           |           |                    |
|     |          |        |      |      |      |      |    |           |           |                    |
|     |          |        |      |      |      |      |    |           |           |                    |
|     |          |        |      |      |      |      |    |           |           |                    |
|     |          |        |      |      |      |      |    |           |           |                    |

图 6-2

### 2、 登记调查令信息

先选择"事项服务类型"为"申请调查令"(图 7-1),目前系统 支持诉讼案件和执行案件登记,填写相关信息后点击【保存】按钮(图 7-2),再引入需要上传的材料后点击【移交】(图 7-3),即可完成调 查令信息登记(引入的材料会同步进入到对应系统的"电子卷宗"(图 7-4))。

|    | ♀ 当前所在位置:申请调查令             |          |             |                             |                             |  |  |  |  |  |
|----|----------------------------|----------|-------------|-----------------------------|-----------------------------|--|--|--|--|--|
| N. | 事项服务类型                     |          |             |                             |                             |  |  |  |  |  |
|    | 收转 申请                      | 异议 上诉 打  | 救助 留言       |                             |                             |  |  |  |  |  |
|    | ⓒ 申请登记                     | 。 段诉建议   | (b) 预约法官    | <ul> <li>() 阅卷申请</li> </ul> | (2) 申请案                     |  |  |  |  |  |
|    | 🛞 申请调查令                    | (B) 诉讼保全 | (同) 民商事二审登记 | (同) 行政申请登记                  | ( 图) 执行申                    |  |  |  |  |  |
|    | <ul> <li>② 案件查询</li> </ul> | (同) 卷宗查询 | (見) 管辖申请登记  | <ul> <li>⑥ 诉讼咨询</li> </ul>  | ③ 破产申                       |  |  |  |  |  |
|    | (C) <b>D</b> #             | (習) 其他案件 | (同) 司法救助    | (同) 申请异议跟踪                  | <ul> <li>(c) 申请事</li> </ul> |  |  |  |  |  |

图 7-1

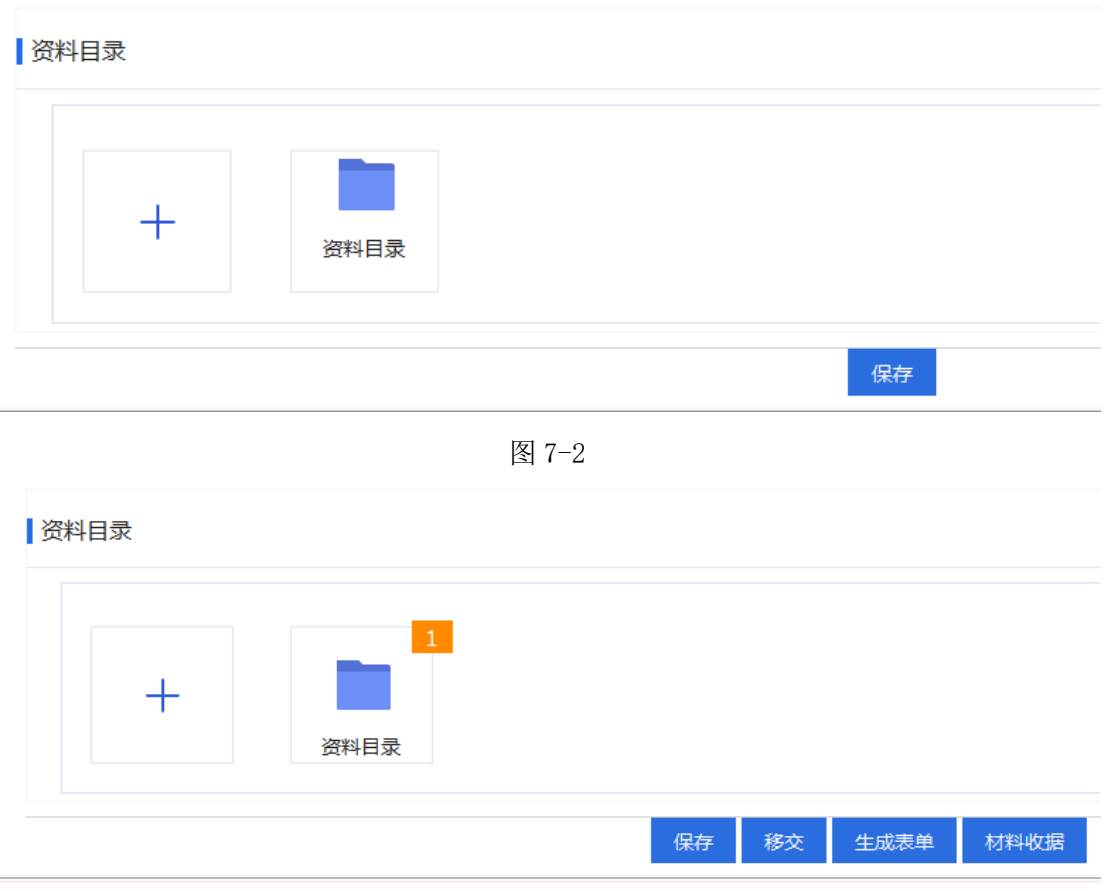

图 7-3

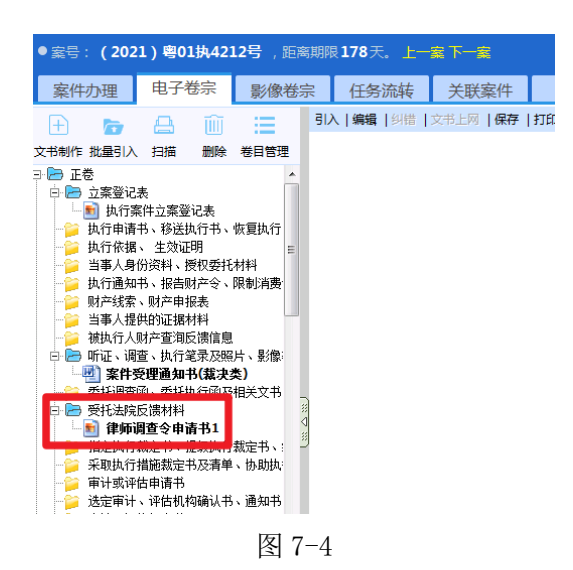

#### 3、 审查调查令申请入口

点击【诉服平台】→【网上待办服务】(图 8-1),即可进入到审 核页面(图 8-2)。

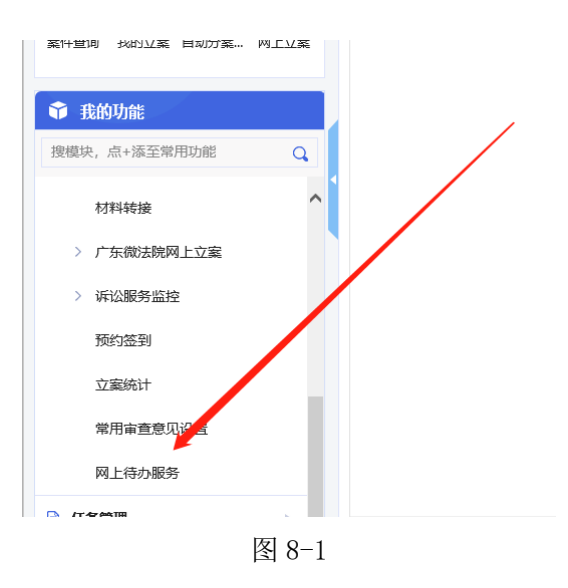

| 事务类型 | •    | 是否跨域  | Ţ                | 发起来源 |      | v    | 状态 • 待处理 · · E   | 己处理 |
|------|------|-------|------------------|------|------|------|------------------|-----|
| 業亏   |      | 入事仨   |                  |      |      |      |                  |     |
| 序号   | 发起渠道 | 操作    | 服务号              |      | 事项来源 | 办理方式 | 案号               |     |
| 1    | 电子诉讼 | 办理 重看 |                  |      | 本院任务 | 自行办理 | (2021) 粤01民初100号 |     |
| 2    | 电子诉讼 | 办理 查看 | (2021)广州中院上诉第2号  |      | 本院任务 | 自行办理 | (2021) 粤01民初82号  |     |
| 3    | 电子诉讼 | 办理 查看 | (2021)广州中院民调令第4号 |      | 本院任务 | 自行办理 | (2021) 粤01民初100号 |     |
| 4    | 电子诉讼 | 办理 查看 | (2021)广州中院上诉第1号  |      | 本院任务 | 自行办理 | (2021) 粤01民初34号  |     |
|      |      |       | 图 8-2            | )    |      |      |                  |     |

#### 4、审查调查令申请

审查完材料后,可以通过的点击处理意见"接收",填写完"处理结果说明",点击【保存】按钮(图 9-1),即可自动获取调查令号,同时调查令文书会在卷宗系统自动生成。(后续操作同线上申请一致)

|          | 律所的指派律师  |
|----------|----------|
|          |          |
| * 处理意见   | 接收       |
| * 处理结果说明 |          |
| * 处理人    | 管理员中院tdh |
|          |          |
|          | 保存       |

图 9-1

三、审查律师线上申请调查令延期

#### 1、审查入口

登录综合业务系统(http://146.4.1.5/portal/),点击【诉服平 台】→【网上待办服务】(图 10-1),即可进入到审核页面(图 10-2)。

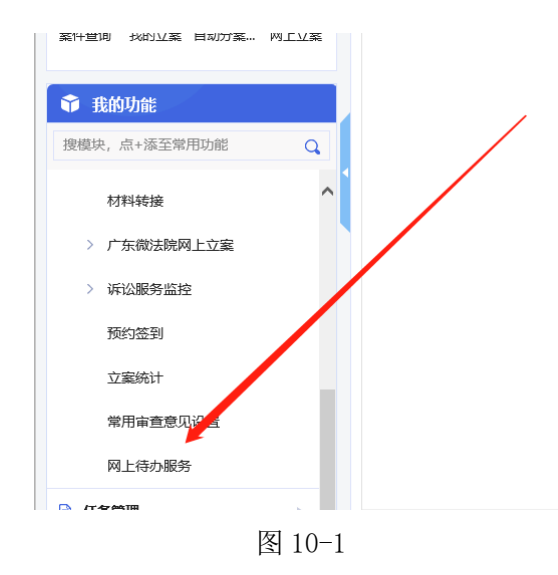

| 事务类型 |      | 是否跨域  | ▼ 发起:            | 来源   |      | 状态 💿 待处理 🔷 已处理   |
|------|------|-------|------------------|------|------|------------------|
| 案号   |      | 当事人   |                  |      |      |                  |
| 序号   | 发起渠道 | 操作    | 服务号              | 事项来源 | 办理方式 | 案号               |
| 1    | 电子诉讼 | 办理 重看 |                  | 本院任务 | 自行办理 | (2021) 粤01民初100号 |
| 2    | 电子诉讼 | 办理 查看 | (2021)广州中院上诉第2号  | 本院任务 | 自行办理 | (2021) 粤01民初82号  |
| 3    | 电子诉讼 | 办理 查看 | (2021)广州中院民调令第4号 | 本院任务 | 自行办理 | (2021) 粤01民初100号 |
| 4    | 电子诉讼 | 办理 查看 | (2021)广州中院上诉第1号  | 本院任务 | 自行办理 | (2021) 粤01民初34号  |

图 10-2

#### 四、验证调查令

#### 1、Web 端验证

登录广州法院 AOL 电子诉讼(服务)中心系统 (http://ssfw.gzcourt.gov.cn/),点击【文书验证】→【区块链律 师调查令验证】(11-1),即可进入到验证页面,支持调查令号和防伪 编码验证(图11-2)。

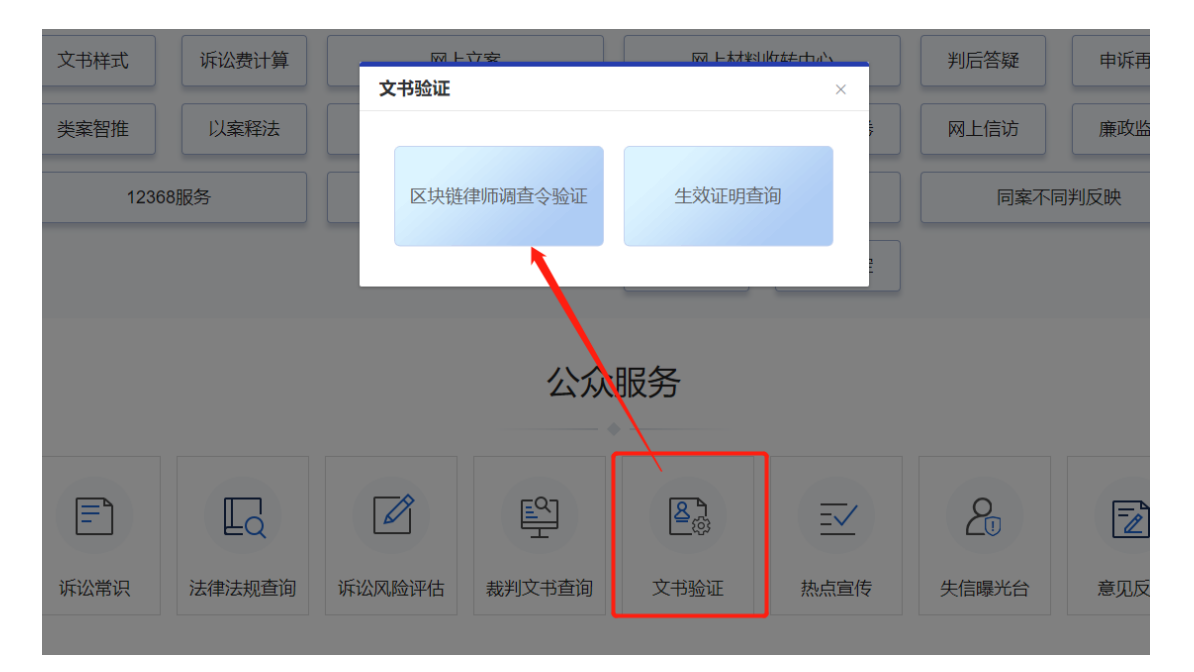

图 11-1

| 调查令查询  | 生效证明查询 |    |             |      |          |        |              |
|--------|--------|----|-------------|------|----------|--------|--------------|
| *查询方式: | 调查令号   | ~  | *调查令号: 请输入讨 | 周查令号 | *验证码: >> | 拖动滑块验证 | <b>查询</b> 清空 |
| 调查令    |        | 案号 | 接受调查人       | 申请人  | 签发人      | 调查令有效期 | 签发单位         |
|        |        |    |             | 暂无数据 |          |        |              |

图 11-2

#### 2、小程序端验证1

登录广州微法院,点击【微诉讼】(图 12-1) →【律师调查令】 →【区块链律师调查令验证】,选择不同的查询方式(图 12-2)展示 不同的信息(选择"防伪编码"可以直接上传"调查材料")。

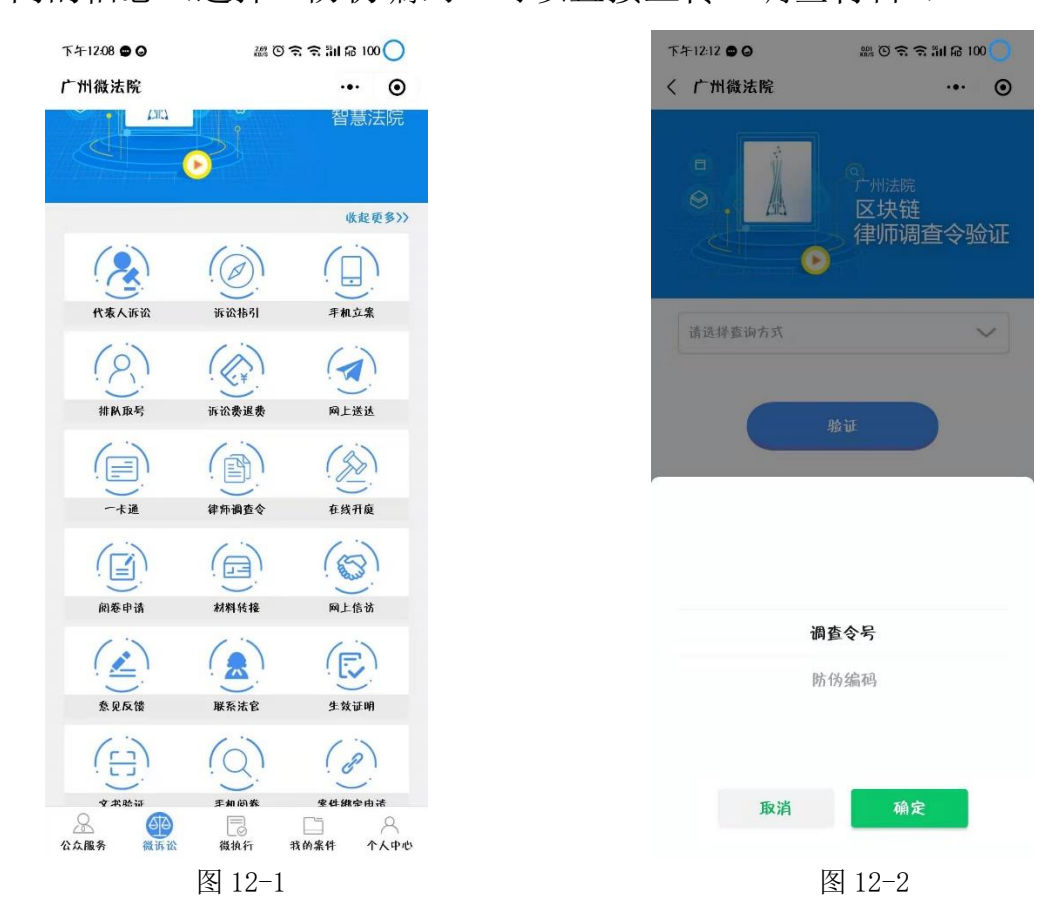

#### 3、 小程序端验证 2

登录广州微法院,点击【微诉讼】(图 13-1) →【文书验证】→ 【区块链律师调查令验证】,选择不同的查询方式(图 12-2)展示不 同的信息(选择"防伪编码"可以直接上传"调查材料")。

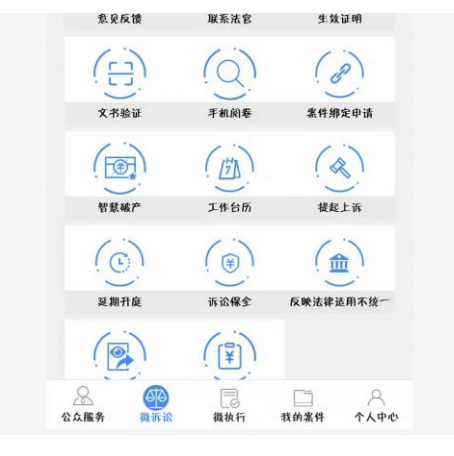

图 13-1

#### 五、审查通过后取消获取调查令号

1、取消入口

登录综合业务系统(http://146.4.1.5/portal/),点击【诉服平 台】→【网上待办服务】(图14-1),即可进入到审核页面(图14-2)。

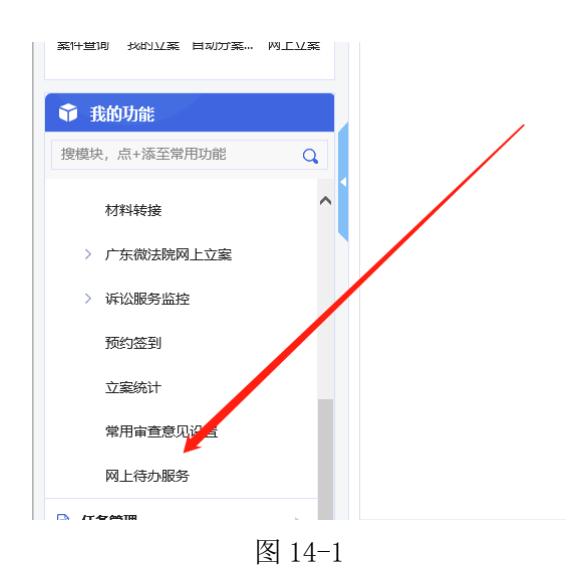

| 事务类型 | 2 ▼ 是否跨域 |       | ▼ 发起来源           |      | •    | 状态 💿 待处理 🔷 已处理   |
|------|----------|-------|------------------|------|------|------------------|
| 案号   | <u>n</u> | 人事と   |                  |      |      |                  |
| 序号   | 发起渠道     | 操作    | 服务号              | 事项来源 | 办理方式 | 案号               |
| 1    | 电子诉讼     | 办理 重看 |                  | 本院任务 | 自行办理 | (2021) 粤01民初100号 |
| 2    | 电子诉讼     | 办理 查看 | (2021)广州中院上诉第2号  | 本院任务 | 自行办理 | (2021) 粤01民初82号  |
| 3    | 电子诉讼     | 办理 查看 | (2021)广州中院民调令第4号 | 本院任务 | 自行办理 | (2021) 粤01民初100号 |
| 4    | 电子诉讼     | 办理 查看 | (2021)广州中院上诉第1号  | 本院任务 | 自行办理 | (2021) 粤01民初34号  |
|      |          |       |                  |      |      |                  |

图 14-2

## 2、 取消操作

点击【办理】在审核页面最底部点击【结束】按钮(图 15-1), 重新审查退回即可(图 15-2),获取的调查令号即可给下一个法官申 请使用。

| 处理结果     |          |
|----------|----------|
| * 处理意见   | 接收       |
| * 处理结果说明 | ces      |
| * 处理人    | 管理员中院tdh |
| 业务操作     | 引入  结束   |
| ,<br>完成  | 图 15-1   |
| 处理结果     |          |
| * 处理结果   | 退回       |
|          |          |

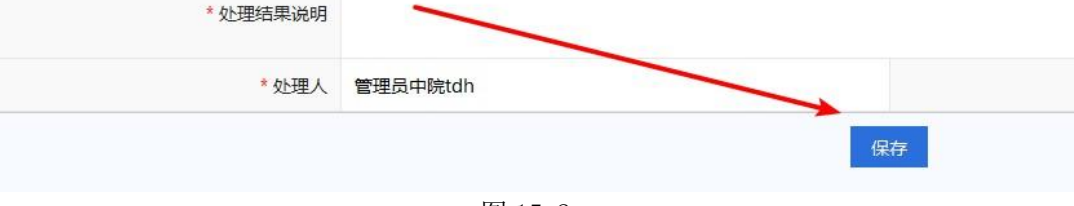

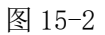

#### 六、 审查律师线下提交的调查令 (无承办法官)

(这是案件没有承办法官的操作,案件有承办法官的请按照第2点操作)

#### 1. 登记案件

在审判系统的收案页面登记一个"登记"状态的案件信息。(图 16-1)

| 848 | (件类型:民事一审案件          | [民初] - + 新    | 12<br>12   | ☑ 关联RFID标签                            | 📑 复制 🕞 立案 | ⑦ 预缴通知 <sup>简</sup> 素 繁简识别 |              | 更多 🔻 |  |  |  |  |
|-----|----------------------|---------------|------------|---------------------------------------|-----------|----------------------------|--------------|------|--|--|--|--|
|     |                      | 当事人 电子卷宗      |            |                                       |           |                            |              |      |  |  |  |  |
|     |                      |               | 民事         | 9—宙案件收案登记                             |           |                            |              |      |  |  |  |  |
|     | 收案编号:2551210         | 08999         | 203        |                                       |           | 案号:255121008999            |              | 航    |  |  |  |  |
|     | 基本信息                 |               |            |                                       |           |                            |              |      |  |  |  |  |
|     | *收到诉状日期              | 2021-11-12    | 收案登记人      | 管理员中院tdh                              | *收窦日期     | 2021-11-12                 | 1345<br>1111 |      |  |  |  |  |
|     | *收窦来源                | 当事人起诉         | *管辖依据      | 被告(被申请人)住所地                           | 裁定移送本院事由  |                            | -            |      |  |  |  |  |
|     | *立案统计案由              | 婚姻家庭、继承纠纷 Q 亩 | *立案案由      | "立案案由 婚姻家庭、继承纠纷                       |           |                            |              |      |  |  |  |  |
| H   | *民事类别                | 普通民事 👻        | 案件管辖地      | <u> </u><br>集件管 <del></del><br>指<br>地 |           |                            |              |      |  |  |  |  |
| ŀ   | *诉的种类                | 给付之诉          |            | 诉讼请求                                  |           |                            |              |      |  |  |  |  |
| ľ   | 标的数额                 | 元             | 诉讼请求       |                                       |           |                            |              |      |  |  |  |  |
|     | 案件受理费                | 100.00元 🔍     |            |                                       |           |                            |              |      |  |  |  |  |
|     | *适用程序                | 普通程序・         | *审判组织形式    | ○ 独任 ● 组成合议庭                          |           |                            |              |      |  |  |  |  |
|     | 破产案件案号 🕕             | + 🖮           | 诉前保全案号 🕕   | + 1                                   | *收案途径     | 窗口立案                       | へ面           |      |  |  |  |  |
|     | *是否涉及诉前调解            | ○ 是 ● 否       | 诉前调解案号 🕕   | + 🖊 🖬                                 | ō         |                            |              |      |  |  |  |  |
|     | 是否诉前调解成功<br>后申请出具调解书 | ○ 是 ○ 否       | 本案诉前调书文号 🕕 |                                       |           |                            |              |      |  |  |  |  |
|     | 备注                   |               |            |                                       |           |                            |              |      |  |  |  |  |
|     | ■ 案件洗及信息             |               |            |                                       |           |                            |              | -    |  |  |  |  |

图 16-1

#### 2. 登记调查令入口

点击【诉服平台】→【前台服务登记】(图 16-2) →【服务登记】(图 16-3),即可进入到登记页面。

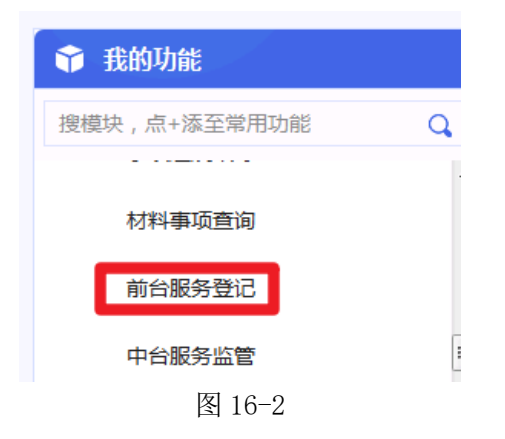

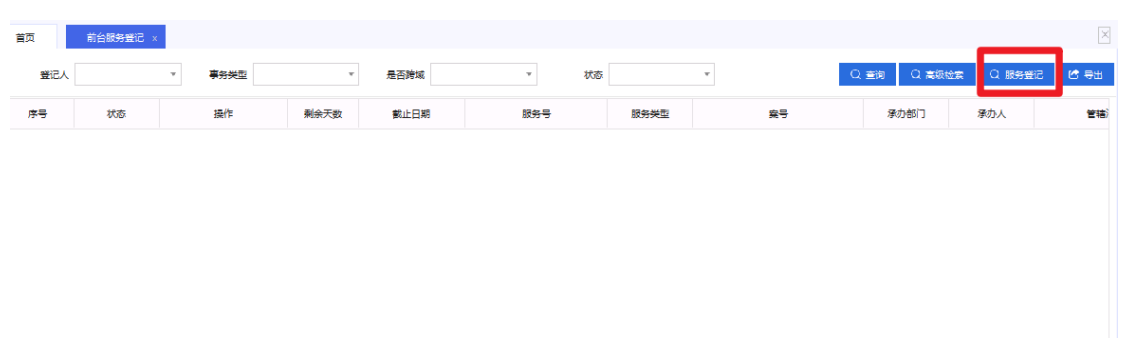

图 16-3

#### 3. 登记调查令信息

先选择"事项服务类型"为"申请调查令"(图 16-4),目前系统 支持诉讼案件登记,点击【涉及案号】,在"案件查询"页面,案件状 态选择"在办",输入"当事人姓名",点击【查询】,找到登记状态的 临时案号(图 16-5)。填写相关信息后点击【保存】按钮(图 16-6), 再引入需要上传的材料后点击【移交】(图 16-7),即可完成调查令信 息登记。

|   | ♀ 当前所在位置: 申请调查令 |      |    |      |    |            |   |        |     |     |  |  |  |
|---|-----------------|------|----|------|----|------------|---|--------|-----|-----|--|--|--|
| 1 | 事项服务类           | 렌    |    |      |    |            |   |        |     |     |  |  |  |
|   | 收转              | 申请   | 异议 | 上诉   | 救助 | 留言         |   |        |     |     |  |  |  |
|   | © #             | 清登记  | ,  | 投诉建议 |    | (a) 预约法官   | ۲ | 阅卷申请   | (2) | 申请案 |  |  |  |
|   | •               | 清调查令 | 8  | 诉讼保全 |    | 🕞 民商事二审登记  | B | 行政申请登记 | ٤   | 执行申 |  |  |  |
|   | © 2             | 件查询  | 0  | 卷宗查询 |    | (見) 管辖申请登记 | 6 | 诉讼咨询   | (7) | 破产申 |  |  |  |
|   | © 9             | 崖    |    | 其他案件 |    | 同: 司法救助    | 0 | 申请异议跟踪 | 6   | 申请事 |  |  |  |
|   |                 |      |    |      | 图  | 16-4       |   |        |     |     |  |  |  |

| 案件查询                              |            |              |     |            |                                                    |      |              | ×                        |
|-----------------------------------|------------|--------------|-----|------------|----------------------------------------------------|------|--------------|--------------------------|
| 经办法院 广东省广州市中级人民<br>案 号 ( 2021 ) ▼ | 法院<br>字第 号 | 立案日期<br>承办部门 | Ţ   | ~ 承办人      | <ul> <li>□ 当事人 李白</li> <li>▼ ● 审判案件 ○ 掛</li> </ul> | い行案件 | 查看卷宗<br>案件状态 | 查询     选择       在办     ▼ |
| 案号                                | 承办部门       | 承办人          | 书记员 | 立案日期       | 人事兰                                                | 状态   | 合议庭          | 开庭信息                     |
| (2021)粤01民初95号 计                  | H算机中心      | 管理员中院tdh     | 关宁  | 2021-04-30 | 原告:李白;被告:小明                                        | 报结   |              | 开庭信息                     |
| (2021)粤01收民事一审00002号              |            |              |     |            | 原告:李白;被告:小明                                        | 收案   |              | 开庭信息                     |
| 255121008998                      |            |              |     |            | 原告:李白;被告:杜甫                                        | 登    |              | 开庭信息                     |
| (2021)粤01收民事一审00002号              |            |              |     |            | 原告:李白;被告:杜甫                                        | 收案   |              | 开庭信息                     |
|                                   |            |              |     |            |                                                    |      | 〈第1页,        | 共1页 > 共4条                |

图 16-5

资料目录

图 16-6

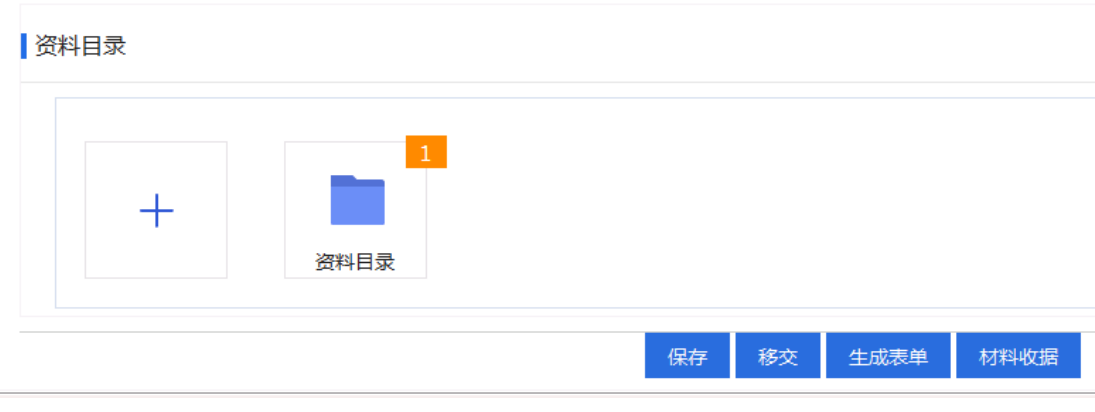

图 16-7

## 4. 审查调查令申请入口

点击【诉服平台】→【中台待办服务】(图 16-8),即可进入到 办理页面(图 16-9)。(后续办理步骤同第二大点第4点)

|              | 1 |
|--------------|---|
| 搜模块,点+添至常用功能 | Q |
| 中台待办服务       | ^ |
| 我的立案管理       |   |

图 16-8

| 首页         | 首页     前台服务登记 x 中台待办服务 x     文 |               |                     |        |       |            |              |                   |         |                |         |               |                 |
|------------|--------------------------------|---------------|---------------------|--------|-------|------------|--------------|-------------------|---------|----------------|---------|---------------|-----------------|
| 事务类型       | *                              | 是否跨域          | ▼ 发技                | 已来源    |       | ▼ 材料编号     | 请输入机         | 排 <del>编号</del> 查 | E询或扫描材料 | 22             | C       | Q. 查询 Q. 高级检索 | 🖒 导出            |
| 案号         |                                | 当事人 承办部门      |                     | *      |       |            |              |                   |         |                |         |               |                 |
|            |                                |               |                     |        |       |            |              |                   | A       |                |         |               |                 |
| 1010 01010 | FR: 3961 F                     | 3677777.98A   | 10 TE (11 70)       | 100120 |       | 101110.024 | 22.000/10/07 | 100.55 5          |         | 940 T          | HURK    | コザハ           |                 |
| 1          | <u>力理 查看 转交</u>                | 剩余11          | 2021-11-23 17:05:31 | 办理     | 前台登记  | 自行扫描       |              |                   | 本院任务    | 255121008998   | 测试提交人   | 原告:李白;被告:杜甫   | ŝ               |
| 2          | 20年 三百 教文                      | <u>1010</u> 7 | 2021-11-03 11:40:55 | 勿理     | 即百至10 |            |              |                   | 半枕江方    | (2021)号01民例32号 | AND NO. | 冻白;つ卵的;极白;鸟角  | 11 <del>4</del> |
|            |                                |               |                     |        |       |            |              |                   |         |                |         |               |                 |

图 16-9